## Searching for a Badge Number

Here at Argonne, you *are* your badge number. And they haven't made it easy to find this information should one need it, like when a designer takes out a DCN for a new drawing or revision. Often, an engineer is hard to locate to ask for it and the lab's website is rather mum on this subject.

So to address how to find that info, follow these steps:

- 1. On your Windows system, click on the **Start** button. See more results 2. If you can't find it on your list of Programs, type in putty × Log "putty" in the search field at the bottom -- if it's on your computer, it'll show up on the top Firefox Programs (1) 🛃 Putty Rutty Configuration X Category: Session Basic options for your PuTTY session - Logging Specify the destination you want to connect to - Termina Click on that shortcut Host Name (or IP address) Keyboard Port Bell 22 Features - it pops up a PuTTY Configuration window Connection type Window Raw Telnet ORlogin OSSH Serial Appearance - it's a program that allows you to remotely log Behaviou Load, save or delete a stored session Transla Saved Sessions into a server that has badge information Sel olours nectio Default Settings Load Data 4. Leave everything else on its default, but click in Proxy Save Telnet the box under "Host Name (or IP address)" Rlogin Delete SSH Serial 5. Enter "tin" (no quotes), and hit the Open Close window on e Always Never Only on clean exit button. About Open Cancel
- 6. A DOS window pops up and asks you for a login name and password
  - this is your regular username and your APS LDAP password. (The one you'd use to get into ICMS and Windchill.)
- 7. Once logged into the tin server, you'll get the usual "NOTICE TO USERS" and a prompt that looks like tins Enter the command tel <a name or whatever> and hit enter.

- it comes back with info like this...

| Name I entered                              | phone extension | e-mail/username | BADGE #                               | location  | owner  |
|---------------------------------------------|-----------------|-----------------|---------------------------------------|-----------|--------|
|                                             |                 |                 |                                       |           |        |
| 📲 tin.aps.anl.go - PuTTY                    |                 |                 | · · · · · · · · · · · · · · · · · · · |           |        |
| tin% tel givens<br>GIVENS, MICHELLE<br>tin% | 9235            | THALIA          | 44789                                 | 401-C0265 | AES-DD |

8. Just close the window or type in exit to get out